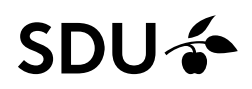

# (For english - see below)

# Sådan tilmelder du dig undervisning og tilhørende eksamener

Vi anbefaler, at du benytter en computer, da STADS selvbetjeningsløsningen ikke fungerer optimalt på mobile devises.

### **ÅBEN DIN STUDENTERSELVBETJENING**

- Tilgå linket: https://sso.sdu.dk
- vælg SDU studenterselvbetjening → log på
- Vælg undervisning → tilmeld
- I drop-down menuen kan du vælge den/de blanketter, der er tilgængelige for netop dig

| 🗸 🗲 SDU Single Sig | gn-On X SDU Studenterselvbetjening ve X +                                                                                                    |
|--------------------|----------------------------------------------------------------------------------------------------|
| ← → G (≅           | selvbprod.sdu.dk/prod/sb/undervisning/studtilmblanketvalg.jsp                                                                                                    |
| SDU 🌾              | SDU Studenterselvbetjening                                                                                                    |
|                    | RTO Stud-test<br>Tilmeldingsblanket                                                                                                    |
|                    | Vis, aktive tilmeldingsblanketter ved at trykke på bjælken eller på pilen.<br>Udpeg derefter den ønskede blanket.<br>(Findes der ingen blanketter er tilmelding ikke muligt.) Benyt PC for at få den optimale visning |
|                    | Vælg blanket Vælg blanket KA Audiologopædi eftertilmelding                                                                                                    |

### **BLANKETTEN ÅBNER**

Når du åbner blanketten, vil du have et overblik over de fag, der er udbudt i det kommende semester på din uddannelse.

**OBS!** Du skal kun tilmelde dig de fag, du ønsker at tage næste semester.

# SÅDAN TILMELDER DU DIG

Du tilmelder dig ved at sætte flueben i kasserne udfor fagene

| Tilmeld | Vigtig<br>Info | Ref. | Kode       | Navn                                                           | ECTS | Delperiode   | Semestre |
|---------|----------------|------|------------|----------------------------------------------------------------|------|--------------|----------|
|         |                |      |            | obligatoriske fag 1. semester                                  |      |              |          |
|         |                | D.   | H040025101 | Studiestartsprøve                                              | 0    |              | 1        |
|         |                | 07.  | H040001101 | Videnskabelig metode og analyse i logopædi og<br>audiologi     | 10   |              | 1        |
|         |                |      |            |                                                                |      |              |          |
|         |                |      |            | obligatoriske fag 3. semester                                  |      |              | 1        |
|         |                | D.   | H040030101 | Projektorienteret forløb                                       | 10   |              | 1        |
|         |                |      |            |                                                                |      |              |          |
|         |                |      |            | Valgbare profilfag/valgfag                                     |      |              |          |
|         |                |      |            | der kan vælges på enten 1. eller 3. semester                   |      |              |          |
|         |                | 0,   | H040023101 | Grammatisk udvikling og grammatiske vanskeligheder<br>hos børn | 10   |              | 1        |
|         |                | D.   | H040027101 | Brugerdreven innovation - fokus på mennesket,                  | 10   |              | 1        |
|         |                |      |            |                                                                | Re   | gistrer tilm | elding   |

- Hvis der allerede er et flueben, betyder det, at der allerede er registreret en tilmelding til undervisning/eksamen i faget
- Når du har tilmeldt dig de fag du ønsker, klikker du på 'registrer tilmelding'
- Vær opmærksom på, at du kan scrolle ned i listen.

### NÅR TILMELDING ER REGISTRERET KORREKT

- Der vil nu komme et pop-up vindue, hvor du skal bekræfte, at du ønsker at tilmelde dig
- Når du har bekræftet, kommer der en kvittering på registreringen af din tilmelding
- På kvitteringen kan du se at du både har tilmeldt dig undervisning og eksamen
- Kvitteringen fremsendes også til din studentermail.

Registrering af tilmeldinger

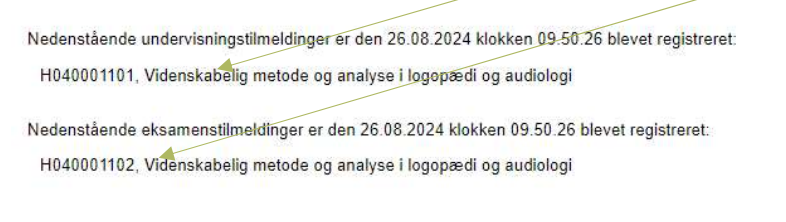

Denne kvittering er fremsendt til din emailadresse

Print denne side til brug som kvittering! Du vil dog også modtage en mail som kvittering.

#### Vær særlig opmærksom på følgende:

 Hvis der ikke er ledige pladser på et fag eller hvis eftertilmelding ikke er muligt, vil faget ikke være tilgængeligt i tilmeldings-menuen

# How to register for courses and exams

We recommend that you use a computer, as the STADS self-service option does not work optimally on mobile devices.

### Start by opening YOUR STUDENT SELF-SERVICE

- You do this by accessing the link: <u>https://sso.sdu.dk</u>
- select SDU Student Self-Service and sign in
- Select 'courses' and then 'register'
- In the drop-down menu, you can now select the form(s) that are available for you

| 👻 🍲 SDU Single Si | gn-On × 🖸 SDU Student Self-Service Ver, † × +                                                                                                    |
|-------------------|----------------------------------------------------------------------------------------------------|
| ← → C (=          | selvbprod.sdu.dk/prod/sb/undervisning/studtilmblanketvalg.jsp                                                                                                    |
| SDU 🎓             | SDU Student Self-Service                                                                                                    |
|                   | RTO Stud-test<br>Registration Form                                                                                                    |
|                   | Click on the bar or the arrow to see available forms.<br>Choose Form.<br>(If no forms appear registration is not possible ) <b>For optimal viewing - please login from PC</b> |
|                   | Choose 🗸                                                                                                    |
|                   | Choose                                                                                                    |
|                   | KA Audiologopædi Registration after Deadline                                                                                                    |
|                   |                                                                                                    |

### THE REGISTRATION FORM IS OPEN

When you open the registration form, you will get an overview of courses offered in the upcoming semester of your education.

Please note that you should only register for courses you wish to attend next semester.

# HOW TO REGISTER

You register by ticking off the boxes next to the courses

| Register | OBS | Link              | Code       | Name of Course                                                                                         | ECTS | Period | No.Sem. |
|----------|-----|-------------------|------------|----------------------------------------------------------------------------------------------------|------|--------|---------|
|          |     |                   |            | obligatoriske fag 1. semester                                                                          |      |        |         |
|          |     | 0.                | H040025101 | Study Commencement Test                                                                                | 0    |        | 1       |
|          |     | Ø,                | H040001101 | Research methods and analysis in logopedics and<br>audiology                                           | 10   |        | 1       |
|          |     |                   |            |                                                                                                    |      |        |         |
|          |     |                   |            | obligatoriske fag 3. semester                                                                          |      |        |         |
|          |     | L.                | H040030101 | Work placement                                                                                         | 10   |        | 1       |
|          |     | X                 |            |                                                                                                    |      |        |         |
|          |     | $\langle \rangle$ |            | Valgbare profilfag/valgfag                                                                             |      |        |         |
|          |     | )                 |            | der kan vælges på enten 1. eller 3. semester                                                           |      |        |         |
|          |     | Ø,                | H040023101 | Grammatical development and grammatical difficulties in children                                       | 10   |        | 1       |
|          |     | Ø,                | H040027101 | Userdriven innovation - focus on people, creativity and<br>innovation in audiology and audiologopedics | 10   |        | 1       |
| _        |     | 7                 |            |                                                                                                    |      |        |         |

• If the box is already ticked off, it means that a registration for the course/exam in the subject has already been registered.

- When you have registered for the desired courses then click on 'Save Registration'
- you can scroll down the list.

### WHEN THE REGISTRATION IS COMPLETED CORRECTLY

- A pop-up window will now appear where you must confirm that you wish to register.
- Once you have confirmed, you will receive a receipt for the registration.
- On the receipt you can see that you have registered for both the course and the exam.
- The receipt is also sent to your student mail.

# Save Registrations

Your registration for courses have been saved on 08.29.2024 at 12-29.44 H040001101, Research methods and analysis in logopedics and audiology

Your registration for examinations have been saved on 08.29.2024 at 12.29.44 H040001102, videnskabelig metode og analyse i logopædi og audiologi

This reciept is sent to your email address

Print this page! You will also get an email as confirmation.

#### Please note the following:

• If there are no available spots on a course or if late registration is no longer possible, the course will not be available on the registration form.